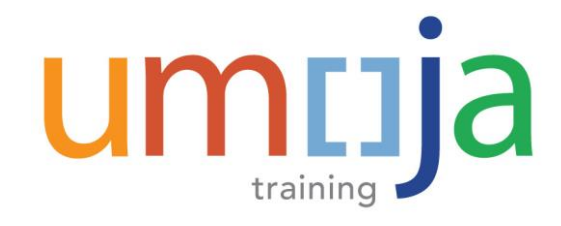

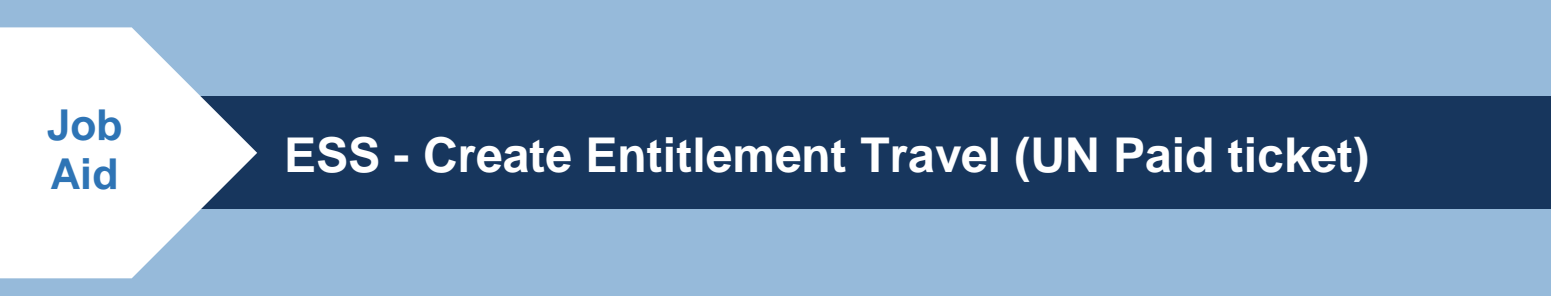

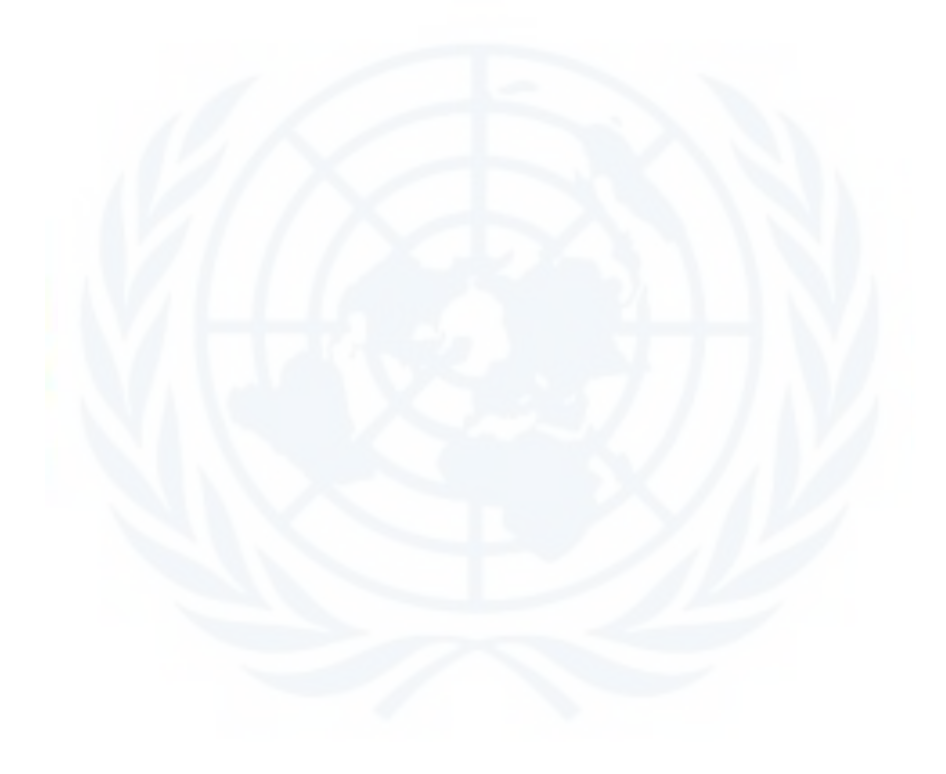

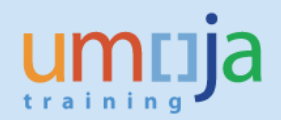

# **Table of Contents**

| Overview                                            | 3  |
|-----------------------------------------------------|----|
| Objectives                                          | 3  |
| Enterprise Roles                                    | 3  |
| Create an Entitlement Travel (UN Paid ticket)       | 4  |
| Important Information Page                          | 5  |
| Start Form Page                                     | 6  |
| Overview Page                                       | 7  |
| General Data                                        | 8  |
| Additional Data Page                                | 13 |
| Personal Deviation Page                             | 19 |
| Review and Send Page                                | 20 |
| General Overview on the Subsequent Approval Process | 22 |
| General Overview on the Subsequent Approval Process | 23 |
| Find Status of Existing Travel Request              | 23 |
| Amending or Deleting a Travel Request               | 24 |
| Deleting a Travel Request                           | 24 |
| Amending a Travel Request                           | 25 |
|                                                     |    |

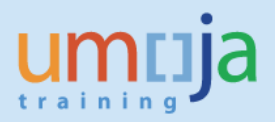

## **Overview**

This Job Aid documents traveler's Self-Service creation of an Entitlement Travel using the **UN Paid Ticket** option. This also applies to Travel Administrator's creation of Entitlement Travel (UN Paid Ticket) on behalf of travelers who do not have access to Umoja.

All travel requests should be submitted no later than 21 days prior to the departure date in line with current policy. This also applies to Travel Administrator's creation of Entitlement Travel on behalf of travelers who do not have access to Umoja.

# **Objectives**

This Job Aid will walk the traveler through the process of creating an Entitlement Travel with UN Paid Ticket option. Please note that this Job Aid is a condensed version of the steps needed to perform this function. A more detailed version with steps simulation can be located here:

 To ESS – Create Entitlement Travel (UN Paid Ticket) <u>http://unsapuperform.umoja.un.org/gm/folder-1.11.11656?mode=EU</u>

**Note**: The above link will lead you to simulations, interactive "recordings" of the Umoja system used to help facilitate a hands-on learning experience.

Users can access simulations in three different modes:

- Show me: Users view a video of an entire transaction being conducted
- Let's do it together: Users will be prompted to input data at key points during the transaction (recommended)
- **Try it**: Users can complete an entire transaction on their own, with no additional instructions provided

# **Enterprise Roles**

Employee Self-Service available to those staff members with access to Umoja, otherwise a Travel Administrator has the rights to create the Entitlement Travel as specified above.

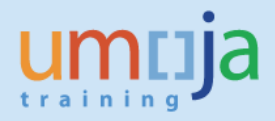

## **Create an Entitlement Travel (UN Paid ticket)**

1. Log into Employee Self-Service Portal

#### NOTES:

Each staff member is responsible for requesting the appropriate absence type through the HR Portal in Umoja, where applicable. The staff member must also obtain approval from his/her supervisor to undertake the trip prior to raising an Entitlement Travel Request in Umoja.

| umuja                         | Search: | Umoja training portal - T2J Log off |
|-------------------------------|---------|-------------------------------------|
|                               | Help    | Welcome: SUSANNAH ERMENGARDE        |
| Home Employee Self-Service SM |         |                                     |
| Overview                      |         |                                     |
| Home > Overview               |         | Full Screen Options ▼               |
| Welcome to Umoja              |         |                                     |
| -                             |         |                                     |
| Work Center<br>Work Center    |         |                                     |
| User Map<br>User Map          |         |                                     |
|                               |         |                                     |

- 2. Click the *Employee Self-Service SM* tab at the top of the screen.
- 3. Click Create Entitlement Travel to begin the process of creating Entitlement Travel Request

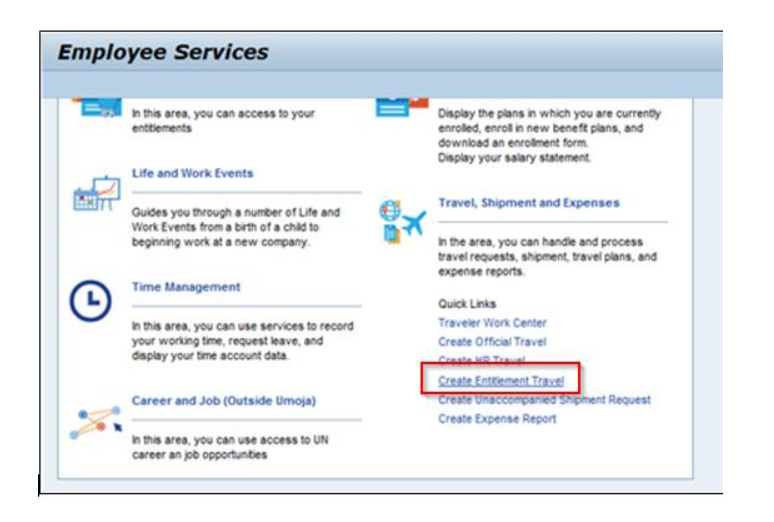

Employee Self-Service SM

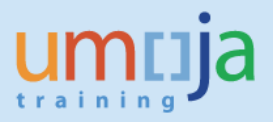

### Important Information Page

4. On the *Important Information* page, acknowledge that you have read and completed all the necessary *Travel Initiation Pre-requisites*.

**Note**: It is the Traveller's responsibility to ensure that these conditions are met prior to creating any Travel Request

|                                                                                                    |                                                                                     |                                                                               | 12 1 <b>2</b> 3 3 1                                                                        |                                                                                                    |                                            |                                                                                                    |                                                                                                    | 1000 |
|----------------------------------------------------------------------------------------------------|-------------------------------------------------------------------------------------|-------------------------------------------------------------------------------|--------------------------------------------------------------------------------------------|----------------------------------------------------------------------------------------------------|--------------------------------------------|----------------------------------------------------------------------------------------------------|----------------------------------------------------------------------------------------------------|------|
| I0 1                                                                                                    | 2                                                                                   | 3                                                                             | 4                                                                                          | 5                                                                                                   | 6                                          | 7                                                                                                    | 0                                                                                                    |      |
| Important Information                                                                                                    | Start Form                                                                          | Overview                                                                      | General Data                                                                               | Additional Data                                                                                     | Personal Deviation                         | Review and Send                                                                                                | Completed                                                                                                    |      |
|                                                                                                    |                                                                                     |                                                                               |                                                                                            |                                                                                                    |                                            |                                                                                                    |                                                                                                    |      |
| Previous Step                                                                                                    |                                                                                     |                                                                               |                                                                                            |                                                                                                    |                                            |                                                                                                    |                                                                                                    |      |
|                                                                                                    |                                                                                     |                                                                               |                                                                                            |                                                                                                    |                                            |                                                                                                    |                                                                                                    |      |
| MPORTANT INFORMATION                                                                                                    | Travel Initia                                                                       | tion Pre-ren                                                                  | leitoe                                                                                     |                                                                                                    |                                            |                                                                                                    |                                                                                                    |      |
| IF OR FAILT INFORMATION                                                                                                    | - maver mida                                                                        | uon rie-ieq                                                                   | uisites                                                                                    |                                                                                                    | _                                          |                                                                                                    | -                                                                                                    |      |
|                                                                                                    |                                                                                     |                                                                               |                                                                                            | -                                                                                                   |                                            |                                                                                                    | and the second second s |      |
| The following pre-travel requireme                                                                                                    | nts are mandator                                                                    | y and are your a                                                              | idividual responsibi                                                                       | ity.                                                                                                |                                            |                                                                                                    |                                                                                                    |      |
| (a) Travel documents: Please note                                                                                                    | that your nationa                                                                   | passport and U                                                                | N Laissez-Passer                                                                           | (UNLP) should be valu                                                                               | for at least six                           |                                                                                                    |                                                                                                    |      |
| months from the date of your return                                                                                                    | n from official tra                                                                 | vel                                                                           |                                                                                            |                                                                                                    |                                            |                                                                                                    |                                                                                                    | 1    |
|                                                                                                    |                                                                                     |                                                                               |                                                                                            |                                                                                                    |                                            |                                                                                                    |                                                                                                    |      |
|                                                                                                    | our full name is k                                                                  | dentical both in th                                                           | e national passpor                                                                         | t and UNLP;                                                                                         |                                            | the second second second second second second second second second second second second second second second s | ALC: NOT THE OWNER OF                                                                                                    | -    |
| (b) Full name: Please ensure that y                                                                                                    |                                                                                     |                                                                               |                                                                                            |                                                                                                    |                                            |                                                                                                    |                                                                                                    |      |
| (b) Full name: Please ensure that y                                                                                                    | for all using homes                                                                 | I as into and the o                                                           | a antori inte unue de                                                                      | Australian are used                                                                                 |                                            |                                                                                                    |                                                                                                    |      |
| (b) Full name: Please ensure that y<br>(c) Visa: Please ensure that visas                                                                                                    | for all your trave                                                                  | points and the r                                                              | e-entry into your di                                                                       | ity station are valid;                                                                              |                                            |                                                                                                    |                                                                                                    |      |
| <ul> <li>(b) Full name: Please ensure that y</li> <li>(c) Visa: Please ensure that visas</li> <li>(d) Security clearance: The UN rul</li> </ul>                                                                                   | for all your travel<br>e is that no travel                                          | I points and the r                                                            | e-entry into your di<br>IN, should be under                                                | ity station are valid;<br>rtaken without first ob                                                   | taining the                                | uick Links                                                                                                    |                                                                                                    | F    |
| <ul> <li>(b) Full name: Please ensure that y</li> <li>(c) Visa: Please ensure that visas</li> <li>(d) Security clearance: The UN rul security clearance, if applicable. P</li> </ul>                                              | for all your trave<br>e is that no travel<br>lease log on to ht                     | l points and the r<br>, funded by the l<br>tps://dss.un.org                   | e-entry into your du<br>IN, should be under<br>and obtain the requ                         | ity station are valid;<br>rtaken without first ob<br>ired security clearanc                         | taining the Q<br>e(s) prior to             | uick Links                                                                                                    |                                                                                                    | -    |
| <ul> <li>(b) Full name: Please ensure that y</li> <li>(c) Visa: Please ensure that visas</li> <li>(d) Security clearance: The UN rul<br/>security clearance, if applicable. P</li> <li>commencement of travel. You can</li> </ul> | for all your trave<br>e is that no travel<br>lease log on to ht<br>also access this | I points and the r<br>funded by the t<br>tps://dss.un.org<br>website in i-See | e-entry into your di<br>IN, should be under<br>and obtain the requi<br>k/Secretariat/Depar | ity station are valid;<br>taken without first ob<br>ired security clearanc<br>timents and Offices/D | taining the Q<br>e(s) prior to<br>SS/TRIP. | uick Links                                                                                                    |                                                                                                    | -    |

Quick Links are also provided on the right side of the *Important Information* page for reference and information you may need in creating a Travel Request.

5. Scroll down and at the end of the screen you must select options displayed

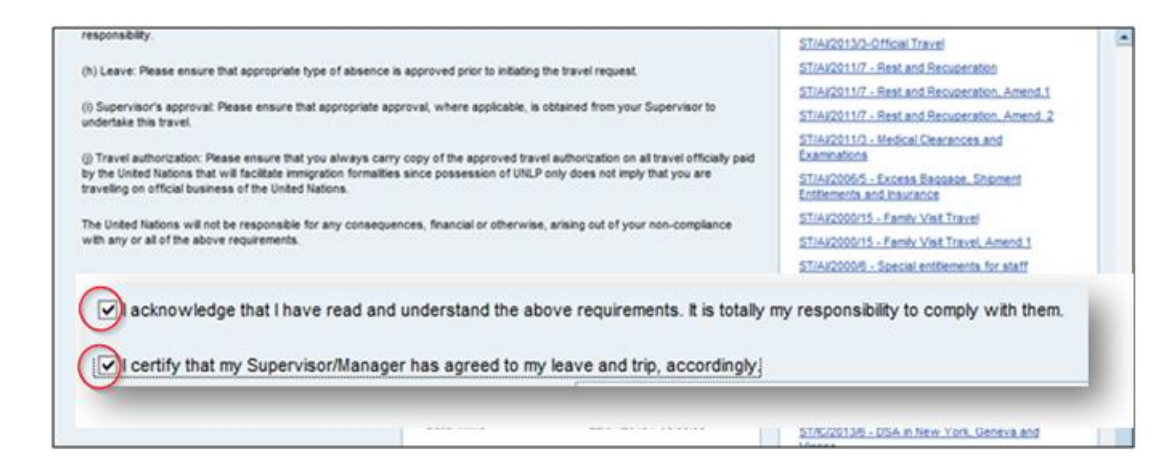

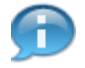

It is the Traveller's responsibility to read and understand the *Travel Initiation Prerequisites* before leaving on his/her trip.

6. To continue click on

Start Form 🌢

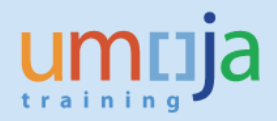

### **Start Form Page**

7. After you click on Start Form button, below screen will appear

| l     mportant infor                    | mation Star                      | 2 3<br>t Form Over              | view General D                            | ata Additional Data                          | 6<br>Personal Deviation                     | 7<br>Review and Send                       | Completed                               |
|-----------------------------------------|----------------------------------|---------------------------------|-------------------------------------------|----------------------------------------------|---------------------------------------------|--------------------------------------------|-----------------------------------------|
| Initiating Travel fo<br>Duty Station TH | r: SUSANNAH ER<br>100 Bangkok Mi | MENGARDE Em<br>aster Cost Centr | ployee Group Intern<br>e HR ESCAP No Post | ational Staff Employe<br>Org. Unit ESCAP DOA | e Subgroup Profession<br>A OC CMU Telephone | al & Above Contract 1<br>E-mail ID EXAMPLE | Type Non Active Sta<br>EMAIL@MAILSERVER |
| Previous Step     Ov                    | erview 🕨                         |                                 |                                           |                                              |                                             |                                            |                                         |
| Start Form                              |                                  |                                 |                                           |                                              |                                             |                                            |                                         |
| Choose the type of tr                   | avel from the drop               | -down menu and o                | lick the 'overview' but                   | tton to continue.                            |                                             |                                            |                                         |
| Travel Category *                       | Entitlement Trave                | el                              |                                           |                                              |                                             |                                            |                                         |
| C Request for lump                      | 1. Home leave                    |                                 | v                                         |                                              |                                             |                                            |                                         |
| UN purchased tick                       | kel                              |                                 |                                           |                                              |                                             |                                            |                                         |
|                                         |                                  |                                 |                                           |                                              |                                             |                                            |                                         |
|                                         |                                  |                                 |                                           |                                              |                                             | _                                          |                                         |

8. Click the *Travel Type* drop-down menu and select the appropriate *Travel Type*. In this case, select the *1. Home leave*.

After the selection is done, choose the UN purchased ticket radio button:

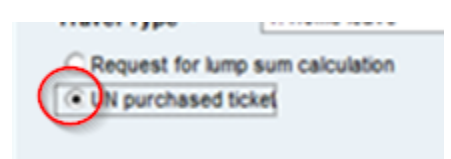

9. Click on *Overview* button to go to the next page.

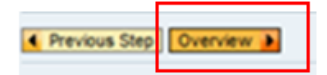

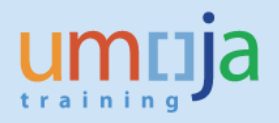

## **Overview Page**

10. Acknowledge that you have read and understood the travel policies and click on *General Data* button to go to the next page.

| I I I I I I I I I I I I I I I I I I I                                                              | 2<br>Start Form                                                                      | 3<br>Overview                                                                 | General Data                                                                        | Addtional Data                                                                                      | 6 Personal Deviation                                                                     | 7<br>Review and Send                                            | Completed                                                                                                    |      |
|----------------------------------------------------------------------------------------------------|--------------------------------------------------------------------------------------|-------------------------------------------------------------------------------|-------------------------------------------------------------------------------------|----------------------------------------------------------------------------------------------------|------------------------------------------------------------------------------------------|-----------------------------------------------------------------|----------------------------------------------------------------------------------------------------|------|
| Initiating Travel for: Home I<br>Grade/level and design<br>Contract Type Non Acti                  | eave Travel For<br>ation P-4/12 Defi<br>ve Status Mast                               | Prepared By<br>lauit Position D<br>ter Cost Centre                            | SUSANNAH ERMEI<br>uty Station TH00<br>e HR ESCAP No Po                              | NGARDE Employe<br>Bangkok Telepho<br>st Org. Unit ESC/                                              | e Group International St<br>ne E-mail ID EXAMPI<br>IP DOA OC CMU Natio                   | aff Employee Subgr<br>LEEMAL@MALSERVER<br>maility South African | oup Professional & Above<br>ORG                                                                                                    |      |
|                                                                                                    |                                                                                      |                                                                               |                                                                                     |                                                                                                    |                                                                                          | _                                                               |                                                                                                    | _    |
| Overview                                                                                           |                                                                                      |                                                                               |                                                                                     |                                                                                                    |                                                                                          | Statement Statements                                            | and the second second se | -    |
| General                                                                                            |                                                                                      |                                                                               |                                                                                     |                                                                                                    |                                                                                          | and the second second                                           |                                                                                                    |      |
| The policy governing all officia                                                                   | i travel is set out i                                                                | in ST/A//2013/3 a                                                             | nd Chapter V, rule                                                                  | 5.2 of Staff Rules.                                                                                 |                                                                                          |                                                                 |                                                                                                    |      |
| Home leave                                                                                         |                                                                                      |                                                                               |                                                                                     |                                                                                                    |                                                                                          |                                                                 |                                                                                                    | Sec. |
| Internationally recruited staff n<br>and continuing appointments v<br>expense for the purpose of n | nembers holding to<br>who are residing a<br>newing their cultu<br>stry. Annual leave | emporary (when<br>and serving outsk<br>ural and personal<br>taken for this pu | extended for long<br>de their home coun<br>ties and spending<br>rpose is referred t | er than one year), fixe<br>try are entitled to trav<br>a minimum of seven o<br>o as home leave. The | d-term, permanent<br>el at United Nations<br>ays, exclusive of<br>Organization will also |                                                                 |                                                                                                    | F    |
| travel days, in their home could                                                                   |                                                                                      |                                                                               | samily members, in                                                                  | stalled in the duty stat                                                                            | ion.                                                                                     | Oulsh Links                                                     |                                                                                                    | 1000 |
| travel days, in their home cour<br>pay the round trip travel in res                                | pect of the staff n                                                                  | nember a engine                                                               |                                                                                     |                                                                                                    |                                                                                          | QUICK LINKS                                                     |                                                                                                    |      |

11. Scroll down and click to acknowledge the reading and understanding of the Summary of Policies applicable to the travel sub-type selected:

| MPORTANT:<br>PLEASE NOTE THAT THE ABOVE INFORMATION I<br>RELEVANT AND CORRESPONDING STIAL STISSE<br>INTERPRETATION AND ADJUDICATION. | S PROVIDED FOR EASY REFERENCE OF<br>A AND STAC SHALL TAKE PRECEDENCE | ILY, THE CONTENTS OF THE<br>AND PREVAL FOR ACCURATE |  |
|----------------------------------------------------------------------------------------------------|----------------------------------------------------------------------|-----------------------------------------------------|--|
| cknowledge that I have read and<br>inderstand the above requirements. It is<br>lotally my responsibility to comply with<br>them.     | Name of the Traveller/<br>Travel Administrator<br>Date/Time          | SUSANNAH ERMENGARDE<br>12.06.2015 / 14.07.15        |  |
| Previous Step     General Data                                                                                                    |                                                                      |                                                     |  |

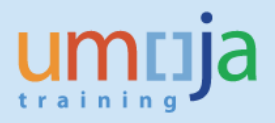

### **General Data**

**NOTE:** Under this step traveler will add Basic Details and Itinerary Details to the Entitlement Travel Request

12. Fill in all the details related to the trip (for example, Traveller Type, Number of Travellers, Journey Type, etc.) and the approved itinerary.

| IIIIIIIIIIIIIIIIIIIIIIIIIIIIIIIIIIIIII                          | 2 3<br>art Form Overview Gene                           | 4. 5.<br>eral Data Additional Data                              | 6<br>Personal Deviation                         | 7<br>Review and Send                 | Completed                                                                 | *                       |
|-----------------------------------------------------------------|---------------------------------------------------------|-----------------------------------------------------------------|-------------------------------------------------|--------------------------------------|---------------------------------------------------------------------------|-------------------------|
| Initiating Travel for: Home leave T<br>Telephone E-mail ID EXAI | Travel For Prepared By SUSANM<br>MPLEEMAL@MALSERVER.ORG | IAH ERMENGARDE Employee<br>Contract Type Non Active Status      | Group International Staff<br>Master Cost Centre | Employee Subgrou<br>HR ESCAP No Post | p Professional & Above<br>Org. Unit ESCAP DOA OC                          | Grade/leve<br>CMU Natic |
| Calendar of Trips     Attachmen                                 | ts (0 )]                                                |                                                                 |                                                 |                                      |                                                                           |                         |
| Basic Details                                                   | y the user in white fields. Blue fi                     | elds are not editable and will b                                | e populated automatica                          | lly by the system .                  |                                                                           |                         |
| Travel Start Date/Time:<br>Travel End Date/Time:                | 00:00                                                   | Traveller Type: *<br>Number of Travellers: *<br>Journey Type: * | Staff                                           | Place of<br>Establish                | recruitment:<br>hed place of home leave:<br>code of the airport nearest t | o the establis          |
| Travel Purpose: *<br>This trip relates to the following even    | Home leave                                              |                                                                 | One-Way<br>Round-Trip<br>Multiple Destinations  |                                      |                                                                           |                         |
|                                                                 |                                                         |                                                                 |                                                 |                                      |                                                                           |                         |

- 13. Enter Travel Purpose Mandatory field. This is a short free text description of the purpose of the travel and maybe the reference to an authorizing document e.g. invitation letter. If additional space is required please continue to write in the Special Instructions Field below. This field 'remembers' previous entries, hence for future trips you may select the purpose from the 'memory' by clicking the box on the right.
- 14. Enter Comments/Special Instructions (if applicable), as shown below:

| Ę | Travel Purpose: *                                                 | Hame leave                                             | 0 | • |
|---|-------------------------------------------------------------------|--------------------------------------------------------|---|---|
|   | This trip relates to the following event                          | NOT APPLICABLE                                         | ¥ |   |
| ľ | Comments/Special Instructions.<br>HR pre-approved home leave dest | ination different than established place of home leave |   |   |
|   |                                                                   |                                                        |   |   |
|   |                                                                   |                                                        |   |   |

**NOTE:** In case that the traveller has specific time constraints that are to be considered, s/he must enter a comment clarifying this situation. For example, a staff member can only depart after close of business as s/he is required to attend a full day meeting the day of departure. The Travel & Shipment Approver will evaluate the validity of the request (as the request may increase ticket cost to the Organization), and, if approved by the Travel & Shipment Approver, the Travel Processing Office will issue a ticket in line with the staff member's request

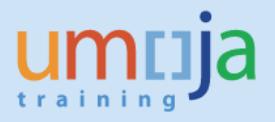

#### 15. As required, enter the Authorized travel destination

| _    |
|------|
|      |
| -    |
|      |
| <br> |

Start typing slowly the name of the *Departure/Arrival City*: the system will automatically display the name of cities available in the system, from which you can select the appropriate one.

For example, type Valencia, Spain

| Please specify ONLY the o      | official itinerary here. Connect                                                                                                    | ting points or stope | over(s), if any, should not be | included unless there is | a change in mode of  |
|--------------------------------|----------------------------------------------------------------------------------------------------|----------------------|--------------------------------|--------------------------|----------------------|
| clearly indicated in scree     | n #6.                                                                                                    |                      |                                |                          |                      |
| Authorized travel destination: | slencia 🗇                                                                                                    | _                    |                                |                          |                      |
| tinerary Details: Ms. SUSANNA  | ALENCIA DE ALCANTARA, SPAN                                                                                                    |                      |                                |                          |                      |
| Departure Date/Time            | ALENCIA, BUKIDNON, PHILIPPINES                                                                                                    | e of Travel          | Arrival Date/Time              | Arrival City/Country     | Applicable Subsisten |
| 00:00                          | ALENCIA, CA, USA                                                                                                    |                      | ▼ 00:00                        | ð                        | 1 DSA                |
| V                              | ALENCIA, SPAIN                                                                                                    |                      |                                |                          |                      |
|                                | And the second second se |                      |                                |                          |                      |

16. As required, complete the *Departure Date*:

| Itinerary Details                                        |                                  |                           |                                 |                                                                                                    |                         |
|----------------------------------------------------------|----------------------------------|---------------------------|---------------------------------|----------------------------------------------------------------------------------------------------|-------------------------|
| $\bigcirc$                                               |                                  |                           |                                 |                                                                                                    |                         |
| Please specify ONLY the o<br>clearly indicated in screen | fficial itinerary here. (<br>#6. | Connecting points or stop | pover(s), if any, should not be | e included unless there is                                                                                                    | a change in mode of tra |
| Authorized travel destination:                           | LENCIA, SPAN                     | 0                         |                                 |                                                                                                    |                         |
|                                                          | RMENGARDE, 30 Jun 1972,          | , 00172144                |                                 |                                                                                                    |                         |
| Enerary Details: Ms. SUSANNAH E                          |                                  |                           |                                 | to the termination of the second second seco | A                       |
| Departure Date/Time D                                    | eparture City/Country            | Mode of Travel            | Arrival Date/Time               | Arrival Cty/Country                                                                                                    | Applicable Subsistence  |

**NOTE:** Traveller must only enter the Departure Time if s/he will not be able to departure after a specific time. For example, if s/he is planning to departure after a full day's work.

17. Click the Matchcode icon in the *Departure City/Country* field to search for the departure city/country. In the event that the location you are travelling to/from is not available, please refer to the separate Job Aid entitled 'Add a City'. For example, BANGKOK CITY, THAILAND

| tinerary Details                                                          |                                                                                                    |                             |                            |                          |                       |
|---------------------------------------------------------------------------|----------------------------------------------------------------------------------------------------|-----------------------------|----------------------------|--------------------------|-----------------------|
| Please specify ONI                                                        | Y the official itinerary here. Cor                                                                                | anecting points or stopover | (s) if any, should not be  | included unless there is | a change in mode of t |
| clearly indicated in                                                      | screen #6.                                                                                                    | includy points of stoporei  | ay, in only, should not be |                          | a chonge in mode of   |
| Authorized travel deating                                                 | VALENCIA COAN                                                                                                    |                             |                            |                          |                       |
| Practice of a second                                                      | The The City of Part                                                                                              |                             |                            |                          |                       |
| tinerary Details: Ms. SUS                                                 | ANNAH ERMENGARDE 30 Jun 1972. 00                                                                                  | 172144                      |                            |                          |                       |
| tinerary Details: Ms. SUS<br>Departure Date/Time                          | ANNAHERMENGARDE, 30 Jun 1972, 00<br>Departure City/Country                                                        | 172144<br>Mode of Travel    | Arrival Date/Time          | Arrival City/Country     | Applicable Subsistenc |
| tinerary Details: Ms. SUS<br>Departure Date/Time<br>10.07.2015 (20) 00:00 | Departure CRy/Country                                                                                             | 172144<br>Mode of Travel    | Arrival Date/Time          | Arrival City/Country     | Applicable Subsistenc |
| tinerary Details: Ms. SUS<br>Departure Date/Time<br>10.07.2015            | ANNAHERBRENGARDE, 30 JUN 4072, 00<br>Departure CRy/Country                                                        | 172144<br>Mode of Travel    | Arrival Date/Time          | Arrival City/Country     | Applicable Subsistenc |
| tinerary Details: Ms. SUS<br>Departure Date/Time<br>10.07.2015            | ANNAHERMENGARDE, 30 JUN 472, 00<br>Departure CaylCountry<br>Bangkok (Try, ThaiLand<br>Pat Bangkok (Try, ThaiLand) | Mode of Travel              | Arrival Date/Time          | Arrival CityiCountry     | Applicable Subsistenc |

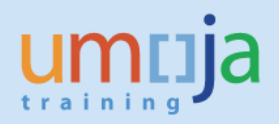

18. Click *Mode of Travel* drop-down menu

#### Select 01 Commercial Aircraft

| Itinerary Details                                                                                        |                                             |                               |                               |                          |
|----------------------------------------------------------------------------------------------------|---------------------------------------------|-------------------------------|-------------------------------|--------------------------|
| Please specify ONLY the official itinerary here. Co<br>clearly indicated in screen #6.                   | onnecting points or stopover                | (s), if any, should not be    | included unless there is      | a change in mode of trai |
| Authorized travel destination: VALENCIA SPAN<br>Energry Details: Ms. SUSANNAH ERMENGARDE, 30 Jun 1972, 0 | 0172144                                     | The following Mamongs other a | ode of Travel<br>re available |                          |
| Departure Date/Time Departure City/Country                                                               | Mode of Travel                              | Arrival Date/Time             | Arrival City/Country          | Applicable Subsistence   |
| 10.07 2015 10 00 00 BANGKOK CITY, THALAND                                                                | 01 Commercial Aircraft                      | E 00.00                       | Ø                             | 10SA                     |
|                                                                                                    | 03 UN Vehicle<br>04 Other UN Transportation |                               |                               |                          |
| Prevous Step     Addtonal Data     Save Draft                                                            | 05 Privately Owned Vehicle POV<br>06 Rail   | 5                             |                               |                          |
|                                                                                                    |                                             |                               |                               | (31)                     |

19. Enter Arrival Date and Arrival City/Country.

**NOTE:** It is NOT necessary to enter the arrival time at this point. The exact departure and arrival times are only required in the Expense Report and if the travel ends on the same day.

| learly indicated in                                                             | the official itinerary herescreen #6.                                      | e. Connecting points or st      | topover(s), if any, should n | ot be included unless there i                                                                                                    | is a change in mo | de of t   |
|---------------------------------------------------------------------------------|----------------------------------------------------------------------------|---------------------------------|------------------------------|----------------------------------------------------------------------------------------------------|-------------------|-----------|
| Authorized travel destinati<br>inerary Details: Ms. SUSA<br>Departure Date/Time | on: VALENCIA, SPAIN<br>NNAH ERMENGARDE, 30 Jun 1<br>Departure City/Country | 972, 00172144<br>Mode of Travel | Arrival Date/Time            | Arrival City/Country                                                                                                    | Applicable Su     | bsistence |
| 10.07.2015                                                                      | BANGKOK CITY, THAILAND                                                     | 01 Commercial Aircraft          | 11.07.2015                   | Valencia CANTARA, SPAN<br>VALENCIA DE ALCANTARA, SPAN<br>VALENCIA DE LA CONCEPCION, SPI<br>VALENCIA, BUKDNON, PHILPPINES<br>VALENCIA, CA, USA | 1 DSA             |           |

20. Select the appropriate *Applicable Subsistence* from the drop-down menu. For this example (Home Leave Travel), select *2 DSA/MSA Not Payable* since DSA is not applicable in this case.

| nts or sto | pover(s), if any, should i | not be included unless | there is a | a change in mode of trai       | nsportation. Personal deviat    | ion details, if any, should be |
|------------|----------------------------|------------------------|------------|--------------------------------|---------------------------------|--------------------------------|
| ravel      | Arrival Date/Time          | Arrival City/Cou       | intry      | Applicable Subsistence         | Subsistence Country Subsistence | e Region                       |
| Aircraft   | 11.07.2015 🔯 00:00         | VALENCIA, SPAIN        | Ø          | 1 DSA<br>2 DSA/MSA Not Payable |                                 | 000                            |

21. System will default Subsistence Country and Subsistence Region as shown below:

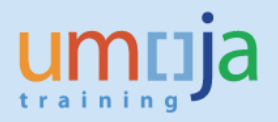

*Subsistence Country* will be defaulted to *United Nations* and *Subsistence Region* to *Subsistence Not Applicable* 

| points or stop           | over(s), if any, should not be             | included unless there is a cl        | hange in mode of tran                       | sportation. Person                   | al deviation details, if                         | any, should be |
|--------------------------|--------------------------------------------|--------------------------------------|---------------------------------------------|--------------------------------------|--------------------------------------------------|----------------|
| f Travel<br>Sal Aircraft | Arrival Date/Time  11.07.2015 10 00:00 VAL | Arrival City/Country<br>ENCIA, SPAIN | Applicable Subsistence<br>SAMSA Not Payable | Subsistence County<br>United Nations | Subsistence Region<br>Subsistence Not Applicated | - 11 - 12      |

22. To add a new itinerary line click on *Add New Itinerary* button 🖸 and enter all the information

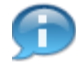

The icon can be used to copy the information from an existing line into a new one. In this case, make sure to re-examine every field to avoid any errors.

| icable Subsistenc |
|-------------------|
| A Not Payable     |
| SA Not Payable    |
| 1001 1001         |

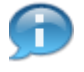

If additional lines of itinerary need to be inserted in between these lines, you can click the icon to create a new line.

23. Click the *Save Draft* button after adding all itinerary details.

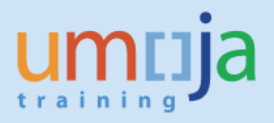

| early indicated in     | n screen #6.              | te. connecting points of a | opover(s), il any, snould i | tot be included unless ther | e is a change in mode |
|------------------------|---------------------------|----------------------------|-----------------------------|-----------------------------|-----------------------|
| thorized travel destin | ation: VALENCIA, SPAIN    | 0                          |                             |                             |                       |
| erary Details: Ms. SU  | SANNAH ERMENGARDE, 30 Jun | 1972, 00172144             |                             |                             |                       |
| eparture Date/Time     | Departure City/Country    | Mode of Travel             | Arrival Date/Time           | Arrival City/Country        | Applicable Subsis     |
| 00:00                  | BANGKOK CITY, THAILAND    | 01 Commercial Aircraft     | 11.07.2015 00:00            | VALENCIA, SPAIN             | 2 DSA/MSA Not Payab   |
| 00:00                  | VALENCIA, SPAIN           | 01 Commercial Aircraft     | 21.07.2015 00:00            | BANGKOK CITY, THAILAND      | 2 DSAMSA Not Payab    |
| 00:00                  | VALENCIA, SPAN            | 01 Commercial Aircraft     | 21.07.2015 1 00.00          | BANGKOK CITY, THAILAND      | 2 DSAMSA Not P        |

24. To continue click on the *Additional Data* button.

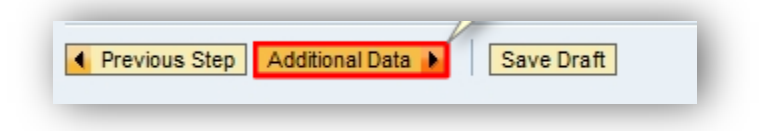

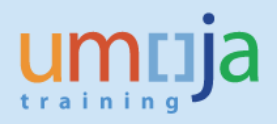

## Additional Data Page

25. Click the Enter Estimated Costs button

|                          |                  |             |                 |                   |                         | 7                   |                       |               |
|--------------------------|------------------|-------------|-----------------|-------------------|-------------------------|---------------------|-----------------------|---------------|
| Important Information    | Start Form       | Overview    | General Data    | Additional Data   | Personal Deviation      | Review and Send     | Completed             |               |
| itiating Travel for Home | Innua Traval For | Branarad Br | CUCANNAN EDUEN  | CADOE Employees   | Crown International Sta | H Employee Subara   | up Drofessional & Abo | . Cradalle    |
| E-mail ID EXAMPLEEMAL    | @MALSERVER.C     | RG Contract | Type Non Active | Status Master Cos | t Centre HR ESCAP No    | Post Org. Unit ESCA | P DOA OC CMU Natio    | onality South |

| Subsistence Allowance/Deductions   Allow the system to calculate the Subsistence Allowance   Travel advance requested: *   Travel Processing Office: *   Travel Processing Office: *   Tickets to be issued through: *   Estimated Costs:   Cost Assignment: *   Is a voluntary downgrade of entited class of service requested?: *   Yes   Ne   Has authorization to a higher standard of accommodation been granted on exceptional basis? If yes, please attach signed approval form: *                                                                                                    | Additional Data for Travel                                                                                                    |                                                                                             | ^ |
|----------------------------------------------------------------------------------------------------|----------------------------------------------------------------------------------------------------|---------------------------------------------------------------------------------------------|---|
| Travel advance requested: *          \'Yes \overline No         Travel Processing Office: *          \NUSTAH PORT-AU-PRINCE         \overline         \overline         \overlin         \overline         \overline         \overlin | Subsistence Allowance/Deductions                                                                                                    |                                                                                             |   |
| Travel Processing Office: *       MINUSTAH PORT-AU-PRINCE         Tickets to be issued through: *       Commercial Travel Provider (i.e. Travel Agency)       UNDPlother UL Agency         Estimated Costs:       0.00       Enter Estimated Costs         Cost Assignment: *       100.00 % Cost Center 11338 (UNHABITAT Gen Office), Fur       Change Cost Assignment         Is a voluntary downgrade of entitled class of service requested?: *       Yes       No         Has authorization to a higher standard of accommodation been granted on exceptional basis? If yes, please attach signed approval form: *       Yes       No                                                                                                    | Travel advance requested: *                                                                                                    | ⊖Yes ®No                                                                                    |   |
| Tickets to be issued through: * <ul> <li>Commercial Travel Provider (i.e. Travel Agency)</li> <li>UNDPlOther UB Agency</li> <li>Member State</li> <li>S</li> </ul> Estimated Costs: <ul> <li>0.00</li> <li>Enter Estimated Costs</li> <li>Cost Assignment: *</li> </ul> Is a voluntary downgrade of entitled class of service requested?: * <ul> <li>Yes</li> <li>No</li> </ul> Has authorization to a higher standard of accommodation been granted on exceptional basis? If yes, please attach signed approval form: * <ul> <li>Yes</li> <li>No</li> </ul>                                                                                                    | Travel Processing Office: *                                                                                                    | MNUSTAH PORT-AU-PRINCE                                                                      |   |
| Estimated Costs:       0.00       Enter Estimated Costs         Cost Assignment: *       100.00 % Cost Center 11338 (UNHABITAT Gen Office), Fur       Change Cost Assignment         Is a voluntary downgrade of entitled class of service requested?: *       Yes       No         Has authorization to a higher standard of accommodation been granted on exceptional basis? If yes, please attach signed approval form: *       Yes       No                                                                                                    | Tickets to be issued through: *                                                                                                    | Commercial Travel Provider (i.e. Travel Agency)     OUNDP/Other UN Agency     OMember State | ၭ |
| Cost Assignment: *       100.00 % Cost Center 11338 (UNHABITAT Gen Office), Fur Change Cost Assignment         Is a voluntary downgrade of entitled class of service requested?: *       Yes No         Has authorization to a higher standard of accommodation been granted on exceptional basis? If yes, please attach signed approval form: *       Yes No                                                                                                    | Estimated Costs:                                                                                                    | 0.00 Enter Estimated Costs                                                                  |   |
| Is a voluntary downgrade of entitled class of service requested?:      Yes ONo  Has authorization to a higher standard of accommodation been granted on exceptional basis? If yes, please attach signed approval form:      OYes ONo                                                                                                    | Cost Assignment: *                                                                                                    | 100.00 % Cost Center 11338 (UNHABITAT Gen Office), Fut Change Cost Assignment               |   |
|                                                                                                    | Is a voluntary downgrade of entited class of service requested?: *<br>Has authorization to a higher standard of accommodation been granted on<br>exceptional basis? If yes, please attach signed approval form: * | CYes CNo<br>CYes CNo                                                                        |   |
|                                                                                                    |                                                                                                    |                                                                                             | * |

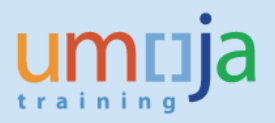

26. Select the first line containing Airfare Ticket Cost

|                                                                                                    |                                                      |                          |                       |                                         | ~                     |               |                                             |                                             |          |
|----------------------------------------------------------------------------------------------------|------------------------------------------------------|--------------------------|-----------------------|-----------------------------------------|-----------------------|---------------|---------------------------------------------|---------------------------------------------|----------|
| nitiating Travel for: Home leave Tra<br>Grade/level and designation P-4<br>Master Cost Centre HR ESCAP I | vel For Prepa<br>V12 Default Posit<br>Io Post Org. U | Init ESCAP DOA OC CMU    | GAR(<br>angko<br>Nati | DE Employ<br>ok Teleph<br>ionality Sout | one E-ma<br>h African | In ID EXAMPLE | f Employee Subgroup<br>EMAIL@MAILSERVER.ORG | Professional & Above<br>Contract Type Non A | ctive St |
| Previous Step Accept Save                                                                                | Draft                                                |                          |                       |                                         |                       |               |                                             |                                             |          |
| $\frown$                                                                                                 |                                                      |                          |                       |                                         |                       |               |                                             |                                             |          |
| timated costs                                                                                            |                                                      |                          |                       |                                         |                       |               |                                             |                                             |          |
| Calculate Add New Copy Delete                                                                            |                                                      |                          |                       |                                         |                       |               |                                             |                                             |          |
| Expense Type                                                                                             | Calculate                                            | Currency                 |                       | Estimated<br>Costs                      | Equivale              | Currency      | Personnel # of the<br>traveler              | Services Provider                           | tine     |
| Airfare Ticket Cost                                                                                      |                                                      | USD-United States Dollar | *                     |                                         | 0.00                  | USD           |                                             | -                                           | -        |
| Subsistence Allowance-Stf Mbr                                                                            |                                                      | USD-United States Dollar |                       |                                         | 0.00                  | USD           | •                                           |                                             | -        |
| Terminal Expenses                                                                                        | Calculate                                            | USD-United States Dollar |                       |                                         | 0.00                  | USD           | •                                           |                                             | •        |
|                                                                                                    |                                                      |                          |                       |                                         | 0.00                  | USD           |                                             |                                             |          |
| Sum                                                                                                    |                                                      |                          |                       |                                         |                       |               |                                             |                                             |          |
| Sum                                                                                                    |                                                      |                          |                       |                                         |                       |               |                                             |                                             |          |

27. Click the *Currency* drop-down menu as shown below and select *USD-United States Dollar* 

| Important Information Start                                                                                                    | Form Overv                                                     | view General Data Ar                                                                   | dditional Data                            | 1                        | Estir | a<br>nated Costs | Additional Data                           | 6<br>Personal Deviation                      | Review a    |
|----------------------------------------------------------------------------------------------------|----------------------------------------------------------------|----------------------------------------------------------------------------------------|-------------------------------------------|--------------------------|-------|------------------|-------------------------------------------|----------------------------------------------|-------------|
| Initiating Travel for: Home leave Tra<br>Gradellevel and designation P-<br>Master Cost Centre HR ESCAP 1<br>Previous Step Accept Save | vel For Prepa<br>V12 Default Positi<br>lo Post Org. U<br>Draft | red By SUSANNAH ERMENGAR<br>ion Duty Station TH00 Bangko<br>Init ESCAP DOA OC CMU Nati | DE Employ<br>ok Telepho<br>ionality South | nee Gri<br>one<br>Africa | E-ma  | II ID EXAMPLE    | f Employee Subgroup<br>EMAL@MALSERVER.ORG | Professional & Above<br>Contract Type Non Ac | tive Statur |
| Estimated costs<br>Carculare Add New Copy Delete                                                                                      |                                                                |                                                                                        | Estimated                                 |                          | -1-   | 0                | Personnel # of the                        | Paralese Decision                            |             |
| Expense Type                                                                                                    | Calculate                                                      | Currency                                                                               | Costs                                     | Equiv                    | axe   | Currency         | traveler                                  | Services Provider                            | Enerary     |
| Airfare Ticket Cost                                                                                                    |                                                                | USD-United States Dollar 👻                                                             |                                           | L.,                      | 0.00  | USD              | •                                         | •                                            |             |
| Subsistence Allowance-Stf Mbr                                                                                                    |                                                                | TOP-Tongan Pa'anga                                                                     |                                           | -                        | 0.00  | USD              | *                                         |                                              |             |
| Terminal Expenses                                                                                                    | Calculate                                                      | TRY-Turkish Lira                                                                       |                                           |                          | 0.00  | USD              | -                                         |                                              |             |
| Sum<br>(                                                                                                    |                                                                | TTD-Trinidad and Tobago Dollar<br>TZS-Tanzanian Shilling<br>UAH-Ukraine Hryvnia        |                                           | ł                        | 0.00  | USD              |                                           | 1                                            |             |
| Previous Step     Accept     Save                                                                                                    | Draft                                                          | USD-United States Dollar                                                               |                                           | •                        |       |                  |                                           |                                              |             |

28. Enter Estimated Costs for the price of the ticket

| 1 2                                                                                                    | 3                                                     |                                                                                              | 5                                                 | 6                                  |                        | _5                                        | 6                                         |          |
|----------------------------------------------------------------------------------------------------|-------------------------------------------------------|----------------------------------------------------------------------------------------------|---------------------------------------------------|------------------------------------|------------------------|-------------------------------------------|-------------------------------------------|----------|
| Important Information Start                                                                                                    | Form Overv                                            | riew General Data                                                                            | Additional Data                                   | Estir                              | nated Costs            | Additional Data                           | Personal Deviation                        | Revi     |
| itiating Travel for: Home leave Tra<br>Grade/level and designation P-4<br>Master Cost Centre HR ESCAP1                                    | vel For Prepa<br>V12 Default Positi<br>Io Post Org. U | red By SUSANNAH ERMENGA<br>on Duty Station THO0 Ban<br>Init ESCAP DOA OC CMU N               | ARDE Employe<br>gkok Telepho<br>lationality South | ee Group Int<br>ne E-ma<br>African | In ID EXAMPLE          | f Employee Subgroup<br>EMAL@MALSERVER.ORG | Professional & Above<br>Contract Type Non | Active S |
| revious Step Accept Save                                                                                                    | Draft                                                 |                                                                                              |                                                   |                                    |                        |                                           |                                           |          |
|                                                                                                    |                                                       |                                                                                              |                                                   |                                    |                        |                                           |                                           |          |
|                                                                                                    |                                                       |                                                                                              |                                                   |                                    |                        |                                           |                                           |          |
| timated costs                                                                                                    |                                                       |                                                                                              |                                                   |                                    |                        |                                           |                                           |          |
| timated costs<br>alculate Add New Copy Delete                                                                                             | ]                                                     |                                                                                              | $\sim$                                            |                                    |                        |                                           |                                           |          |
| timated costs<br>aculate [ Add New ] Copy ] Delete<br>Expense Type                                                                        | Calculate                                             | Currency                                                                                     | Estimated<br>Costs                                | Equivale                           | Currency               | Personnel # of the traveler               | Services Provider                         | tin      |
| timated costs<br>siculate Add New Copy Delete<br>Expense Type<br>Airfare Ticket Cost                                                      | Calculate                                             | Currency<br>USD-United States Dollar                                                         | Estimated<br>Costs<br>1400                        | Equivale<br>0.00                   | Currency               | Personnel # of the traveler               | Services Provider                         | tin<br>* |
| timated costs<br>alculate Add New Copy Delete<br>Expense Type<br>Arfare Ticket Cost<br>Subsistence Allowance-Stf Mbr                      | Calculate                                             | Currency<br>USD-United States Dollar<br>USD-United States Dollar                             | Estimated<br>Costs<br>1400                        | Equivale<br>0.00<br>0.00           | Currency<br>USD        | Personnel # of the<br>traveler            | Services Provider                         | tin<br>• |
| timated costs<br>alculate Add New Copy Delete<br>Expense Type<br>Arfare Ticket Cost<br>Subsistence Allowance-Stf Mbr<br>Terminal Expenses | Calculate                                             | Currency<br>USD-United States Dollar<br>USD-United States Dollar<br>USD-United States Dollar | Estimated<br>Costs<br>1400                        | Equivale<br>0.00<br>0.00<br>0.00   | Currency<br>USD<br>USD | Personnel # of the<br>traveler            | Services Provider                         | tin<br>• |

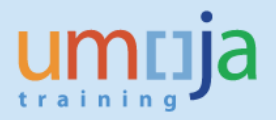

- 29. Click on *Personnel # of the traveler* drop-down menu and select the appropriate Personnel Number
- 30. Click the *Calculate* button to go to the *Calculate Terminal Expenses* screen

| Calculate Add New Copy Delete |           |                            |                    |          | 1        |                                |                   |   |
|-------------------------------|-----------|----------------------------|--------------------|----------|----------|--------------------------------|-------------------|---|
| Expense Type                  | Calculate | Currency                   | Estimated<br>Costs | Equivale | Currency | Personnel # of the<br>traveler | Services Provider |   |
| Airfare Ticket Cost           |           | USD-United States Dollar 👻 | 1400               | 0.00     | USD      |                                |                   | - |
| Subsistence Allowance-Stf Mbr | 1000      | USD-United States Collar   |                    | 0.00     | USD      | 00172144-SUSANNAH ERM          | ENGARDE           | * |
| Terminal Expenses             | Calculate | CO-United States Dollar    |                    | 0.00     | USD      |                                |                   |   |
| Sum                           | -         |                            |                    | 0.00     | USD      |                                |                   |   |

31. Fill out the *Terminal Expenses* page as applicable to the trip.

Example: If the number of trips for which transportation was not provided by the UN equals to 4, enter that amount in the *Number of Eligible Arrivals/Departures* box as shown below.

| umnja                          | l de la companya de la companya de la companya de la companya de la companya de la companya de la companya de l                                                                                                    | Search:                                                                         |                                               | ۹.                                                | Umoj                                          | ja training portal - T       | 2J Log off     |
|--------------------------------|----------------------------------------------------------------------------------------------------|---------------------------------------------------------------------------------|-----------------------------------------------|---------------------------------------------------|-----------------------------------------------|------------------------------|----------------|
| 4 Back Forw                    | ard > History Favorites Personalize View Help                                                                                                    |                                                                                 |                                               |                                                   | We                                            | sicome: SUSANNA              | H ERMENGARDE   |
| Home                           | mployee Self-Service SM Certifying Officer Travel Administrator Ok                                                                                                    | obal Index Requestor                                                            | HR Adm                                        | inistrator                                        | HR Parts                                      | ver Global Ir                | idex Ai 4 9 39 |
| Oversiew                       | Calculate Terminal Expenses                                                                                                    |                                                                                 |                                               |                                                   |                                               |                              | 1              |
| Employee Self                  | Calculate Terminal Expenses                                                                                                    |                                                                                 |                                               |                                                   |                                               |                              | 1 Options *    |
| l+                             | Terminal Expenses shall be deemed to cover all expenditures for transportation and inc<br>departure and the hotel or other place of dwelling in respect to the staff member and er<br>eligible traveller is required. Use expense type "Terminal Expenses" for the staff member<br>calculate total terminal expenses for each individual traveller.            | idental charges between<br>sch family member author<br>er and "Terminal Expense | the airport<br>lized to travi<br>s - Family M | or other point<br>of at UN expe<br>br" for each f | of arrival or<br>tise. One lin<br>lamily memb | r<br>le item per<br>serto    | Review a       |
| Mast                           |                                                                                                    | Number of Elig<br>Arrivals/Depart                                               | ble<br>tures                                  | Amount<br>per leg                                 |                                               | Total<br>amount              |                |
| Estimate<br>Calculate<br>Expen | New York : Number of trips for which transportation was NOT provided free of charge<br>New York : Number of trips for which transportation was provided free of charge<br>Other Locations : Number of trips for which transportation was NOT provided free of charge<br>Other Locations : Number of trips for which transportation was provided free of charge | harge                                                                           | x<br>x<br>x<br>x                              | 63.00<br>11.00<br>38.00<br>11.00                  | :                                             | 0.00<br>0.00<br>0.00<br>0.00 | Enerary        |
| Airtare<br>Subsis              |                                                                                                    | Total Terminal E                                                                | xpenses                                       |                                                   |                                               | 0.00                         | v<br>v         |
| Termin                         |                                                                                                    |                                                                                 |                                               | _                                                 | Acc                                           | ept cancel                   | *              |
|                                |                                                                                                    |                                                                                 |                                               |                                                   | -                                             |                              |                |
| A Previous                     | Strip Accept Save Draft                                                                                                    |                                                                                 |                                               |                                                   |                                               |                              | *              |

32. Click Accept button to continue

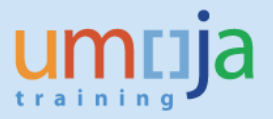

33. Click the Save Draft button to save changes made to the Estimated Costs page

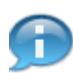

Additional expense lines (for example, Excess Baggage) can be added by clicking the *Add New* button.

If no other expense types are necessary, proceed by clicking on the **Second** followed by the **Execute** button to go back to the *Additional Data* page

| aitiating Travel for blome leave Tra | ual For Dram       | and Bu SUSANNAN EDUEN    | 24.0  | OF Employ          | an Group In | lareational Ct | II Employee Subar              |    | Orofessional & Abous |      |       |
|--------------------------------------|--------------------|--------------------------|-------|--------------------|-------------|----------------|--------------------------------|----|----------------------|------|-------|
| Grade/level and designation P-       | 4/12 Default Posit | ion Duty Station TH00 Ba | angko | ok Telepho         | one E-ma    | I ID EXAMPL    | EEMAL@MALSERVER.O              | RG | Contract Type Non    | Acti | ve St |
| Master Cost Centre HR ESCAP          | No Post Org. I     | Jnit ESCAP DOA OC CMU    | Nati  | ionality South     | African     |                |                                |    |                      |      |       |
| Previous Step Accept Save            | Draft              |                          |       |                    |             |                |                                |    |                      |      |       |
|                                      |                    |                          |       |                    |             |                |                                |    |                      |      |       |
|                                      |                    |                          |       |                    |             |                |                                |    |                      |      |       |
| timated costs                        |                    |                          |       |                    |             |                |                                |    |                      |      |       |
| Calculate Add New Copy Delete        |                    |                          |       |                    |             |                |                                |    |                      |      |       |
| Expense Type                         | Calculate          | Currency                 |       | Estimated<br>Costs | Equivale    | Currency       | Personnel # of the<br>traveler |    | Services Provider    |      | tine  |
| Airfare Ticket Cost                  |                    | USD-United States Dollar | ٠     | 1,400.00           | 0.00        | USD            | 00172144-SUSANNA               | ٠  |                      | ٠    |       |
| Subsistence Allowance-Stf Mbr        |                    | USD-United States Dollar |       |                    | 0.00        | USD            |                                | *  |                      | *    |       |
| Terminal Expenses                    | Calculate          |                          |       | 152.00             | 0.00        | USD            |                                | *  |                      | *    |       |
|                                      |                    |                          |       |                    | 0.00        | USD            |                                |    |                      |      |       |
| Sum                                  |                    |                          |       |                    |             |                |                                |    |                      |      |       |

34. If instructed to, click on Change Cost Assignment. Otherwise, proceed to the next step

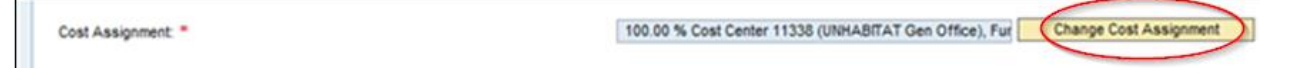

The Cost Assignment field defaults to a specific Cost Center based on the Organizational Structure assignment. However, it can be modified if travel costs should be charged to a different Cost Object (such as Cost Centre, Internal Order or Work Breakdown Structure).

The *Cost Assignment* selected here determines the funds that are to be consumed for current Travel Request.

35. Click **Yes** or **No** for voluntary downgrade, as applicable.

|   | Cost Assignment. *                                                                                                    | 100.00 % | 6 Cost Center 11338 (UNHABITAT Gen Office), Ful Change Cost Assignment |  |
|---|----------------------------------------------------------------------------------------------------|----------|------------------------------------------------------------------------|--|
| C | Is a voluntary downgrade of entitled class of service requested?: *                                                                          | ⊖ Yes    | (* No                                                                  |  |
|   | Has authorization to a higher standard of accommodation been granted on<br>exceptional basis? If yes, please attach signed approval form.: * | () Yes   | @ No                                                                   |  |

36. Select Yes or No, as applicable, if higher standard of accommodation has been approved

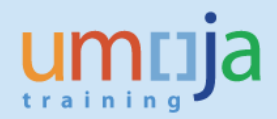

| tas authorization to a higher standard of accommodation been granted on<br>exceptional basis? If yes, please attach signed approval form.: * | ⊖Yes | ( No |
|----------------------------------------------------------------------------------------------------|------|------|

37. Select No if no other trips paid by the UN were undertaken in conjunction with this travel.

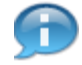

111

If travel from two different categories such as Official Business Travel and Home Leave are combined in one trip, separate Travel Requests must be raised and read in conjunction. In that case, select **Yes** and enter details in the box provided.

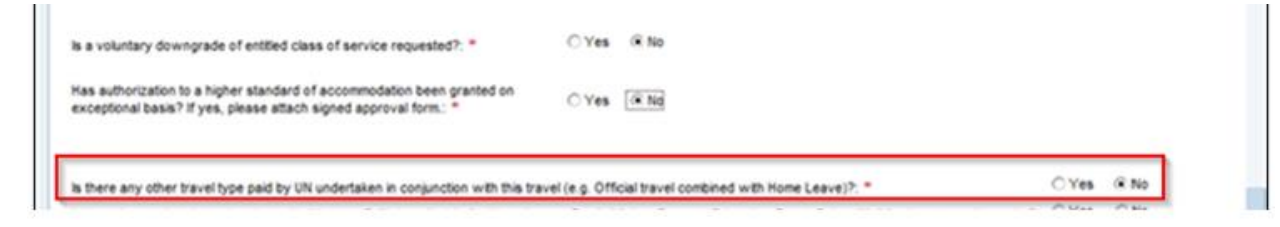

38. Click No if no additional leave was taken in conjunction with this travel

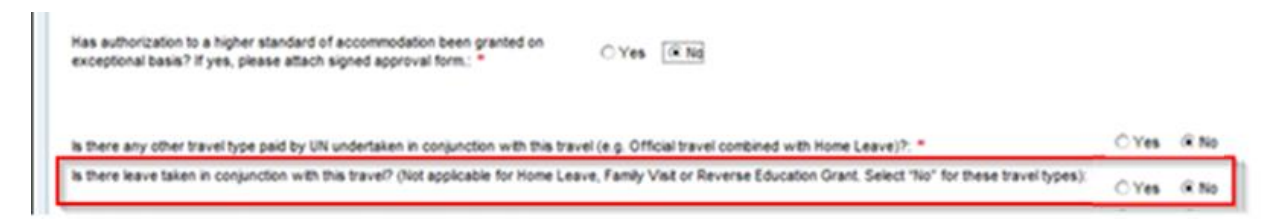

If Yes, then specify details in the box provided

39. Answer Yes or No, as applicable, for the remaining questions

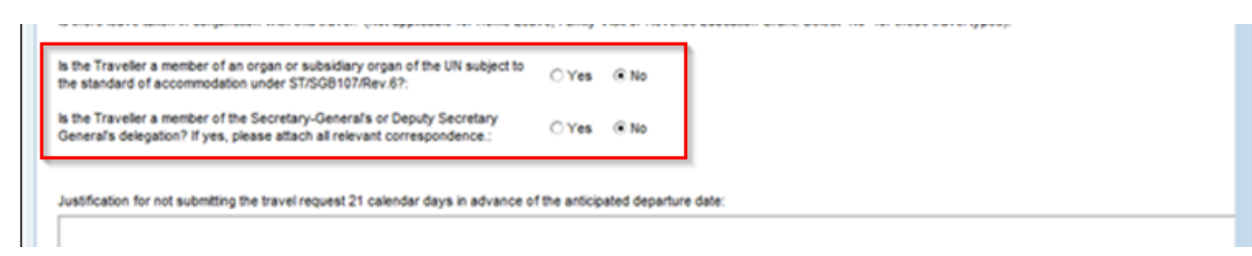

40. If applicable, select Opted for shipment

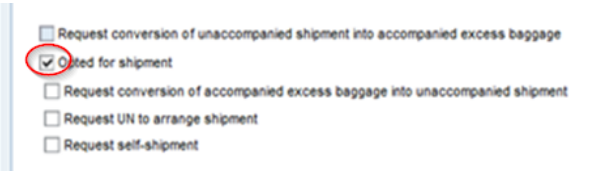

41. If applicable, select *Request UN to arrange the shipment* 

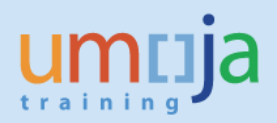

| Request conversion of unaccompanied shipment into accompanied excess baggage                                       |  |
|----------------------------------------------------------------------------------------------------|--|
| C Opted for shipment                                                                                               |  |
| Request conversion of accompanied excess baggage into unaccompanied shipment                                       |  |
| Request UN to arrange shipment                                                                                     |  |
| Request self-shipment                                                                                              |  |
| Justification for not submitting the travel request 21 calendar days in advance of the anticipated departure date: |  |
|                                                                                                    |  |
|                                                                                                    |  |
|                                                                                                    |  |
|                                                                                                    |  |
|                                                                                                    |  |

42. Click the Personal Deviation button to go to the next page

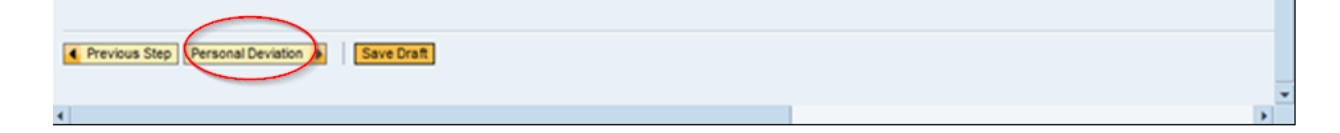

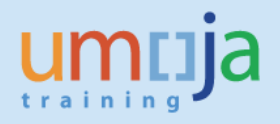

# Personal Deviation Page

43. In the following scenario, click **No** if no Personal Deviation is required and proceed with clicking on *Review and Send* button

|                                                                                                    | -                                                     |
|----------------------------------------------------------------------------------------------------|-------------------------------------------------------|
| Change Travel Request for 00172144 ( 1988 )                                                                                                    |                                                       |
| I/0         1         2         3         4         5         6         7           Important Information         Start Form         Overview         General Data         Additional Data         Personal Deviation         Review and Send         Control                                                                                                    | 8                                                     |
| Initiating Travel for: Home leave Travel For Prepared By SUSANNAH ERMENGARDE Employee Group Prematonal Staff Employee Subgroup Pro<br>Grade/level and designation P-4/12 Default Position Duty Station TH00 Banglok Telephone E-mail ID EXAMPLEEMAL@MAILSERVER.ORG Of<br>Master Cost Centre HE ESCAP No Post Org. Unit ESCAP DOA OC CMU Nationality South African | rfessional & Above<br>Contract Type Non Active Statur |
| Previous Step     Review and Send     Save Draft                                                                                                    |                                                       |
| Personal Deviation: - Yes                                                                                                    |                                                       |
| Deviation Walver                                                                                                    |                                                       |
| Personal Deviation not requested. Please click "Review and Send" button to continue.                                                                                                    |                                                       |
|                                                                                                    | Number of the Toront                                  |
|                                                                                                    | Travel Administrat                                    |
| N+                                                                                                    | >                                                     |

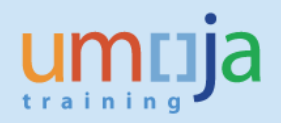

## Review and Send Page

44. Review information displayed under Itinerary Details

| chang                                                                                   | e Tra                                                                         | ivel Request for                                                                                                    | r 00172144 ( 198                                                              | 38)                                                | 6                                                | _                                        |                                                              |
|-----------------------------------------------------------------------------------------|-------------------------------------------------------------------------------|----------------------------------------------------------------------------------------------------|-------------------------------------------------------------------------------|----------------------------------------------------|--------------------------------------------------|------------------------------------------|--------------------------------------------------------------|
| )                                                                                       | 1<br>Information                                                              | 2 3<br>on Start Form Overvie                                                                                                    | w General Data Additional                                                     | 6<br>Data Personal D                               | eviation Review                                  | and Send Comp                            | e                                                            |
| Telephon                                                                                | vel for: H<br>e E-m                                                           | ome leave Travel For Prepare<br>ail ID EXAMPLEEMAIL@MAILSER                                                                             | d By SUSANNAH ERMENGARDE E<br>VER.ORG Contract Type Non Act                   | mployee Group Inter<br>ive Status Master           | national Staff Empl<br>Cost Centre HR ESC        | oyee Subgroup Prot<br>AP No Post Org. Un | fessional & Above Gra<br>nit ESCAP DOA OC CMU                |
| Previous Step                                                                           | Save                                                                          | Draft                                                                                                    |                                                                               |                                                    |                                                  |                                          |                                                              |
|                                                                                         |                                                                               |                                                                                                    |                                                                               |                                                    |                                                  |                                          |                                                              |
|                                                                                         |                                                                               |                                                                                                    |                                                                               |                                                    |                                                  |                                          |                                                              |
| vel Start Date                                                                          | /Time: 10                                                                     | 0.07.2015 00:00                                                                                                    |                                                                               |                                                    |                                                  |                                          |                                                              |
| vel Start Date                                                                          | Time: 10<br>Time: 21                                                          | 0.07.2015 00:00                                                                                                    |                                                                               |                                                    |                                                  |                                          |                                                              |
| vel Start Date<br>vel End Date/<br>inerary De                                           | Time: 10<br>Time: 21                                                          | 0.07.2015 00:00                                                                                                    |                                                                               |                                                    |                                                  |                                          |                                                              |
| vel Start Date<br>vel End Date/<br>inerary Det<br>Departure                             | Time: 10<br>Time: 21<br>tails<br>alls: Ms. S<br>Date/Time                     | 0.07.2015 00:00<br>1.07.2015 00:00<br>GUSANNAH ERMENGARDE , 30 Ju<br>Departure City/Country                                             | n 1972<br>Mode of Travel                                                      | Arrival Date/Tim                                   | e Arriva                                         | City/Country                             | Applicable Subsist                                           |
| vel Start Date<br>vel End Date/<br>inerary De<br>Departure<br>10.07.2015                | Time: 10<br>Time: 21<br>tails<br>alls: Ms. S<br>Date/Time                     | 0.07.2015 00:00<br>1.07.2015 00:00<br>SUSANNAH ERMENGARDE , 30 Ju<br>Departure City/Country<br>BANGKOK CITY, THAILAND                   | In 1972<br>Mode of Travel<br>01 Commercial Aircraft                           | Arrival Date/Tim                                   | e Arriva<br>00 VALENCIA.SPA                      | i City/Country<br>N                      | Applicable Subsist                                           |
| vel Start Date<br>vel End Date/<br>inerary De<br>Departure<br>10.07.2015<br>20.07.2015  | /Time: 10<br>Time: 21<br>tails<br>ails: Ms. 5<br>Date/Time<br>00:00<br>00:00  | 0.07.2015 00:00<br>1.07.2015 00:00<br>SUSANNAH ERMENGARDE , 30 Ju<br>Departure City/Country<br>BANGKOK CITY, THAILAND<br>VALENCIA, SPAN | In 1972<br>Mode of Travel<br>01 Commercial Aircraft<br>01 Commercial Aircraft | Arrival Date/Tim<br>11.07.2015 00<br>21.07.2015 00 | e Arriva<br>00 VALENCIA,SPA<br>00 BANGKOK CITO   | I City/Country<br>N<br>(THAILAND         | Applicable Subsist<br>2 DSA/MSA Not Pay<br>2 DSA/MSA Not Pay |
| vel Start Date<br>vel End Date/T<br>inerary De<br>Departure<br>10.07.2015<br>20.07.2015 | /Time: 10<br>Time: 21<br>tails<br>all's: Ms. 5<br>Date/Time<br>00:00<br>00:00 | 0.07.2015 00:00<br>0.07.2015 00:00<br>SUSANNAH ERMENGARDE , 30 Ju<br>Departure City/Country<br>BANGKOK CITY,THAILAND<br>VALENCIA,SPAIN  | In 1972<br>Mode of Travel<br>01 Commercial Aircraft<br>01 Commercial Aircraft | Arrival Date/Tim<br>11.07.2015 00<br>21.07.2015 00 | e Arriva<br>100 VALENCIA.SPA<br>100 BANGKOK CITY | I City/Country<br>IN<br>/THAILAND        | Applicable Subsist                                           |

45. Select the Save and Send for Approval radio button

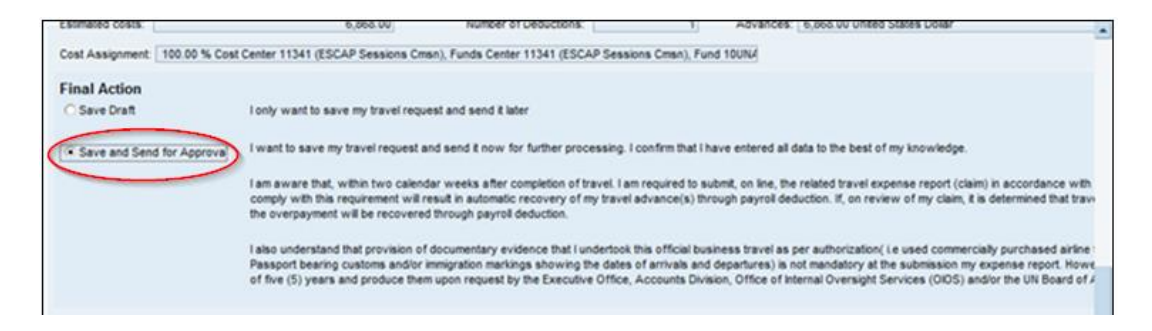

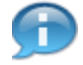

It is the traveler's responsibility to read, understand and comply with the information provided here.

46. Click on the Save and Send for Approval button to submit Travel Request for approval

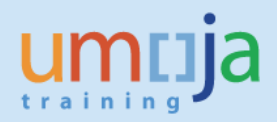

|                               | 6,000.00 Number of Deductions.                                                                                                    | 1) Advances, 0,000 of onned blates cover                                                                                                    |
|-------------------------------|----------------------------------------------------------------------------------------------------|----------------------------------------------------------------------------------------------------|
| Cost Assignment 100.00 % Cost | t Center 11341 (ESCAP Sessions Cmsn), Funds Center 11341 (ESCAP Sessions Cmsn                                                                                                    | ), Fund 10UN4                                                                                                    |
| Final Action                  |                                                                                                    |                                                                                                    |
| O Save Draft                  | I only want to save my travel request and send it later                                                                                                    |                                                                                                    |
| · Save and Send for Approval  | I want to save my travel request and send it now for further processing. I confirm the                                                                                                    | hat I have entered all data to the best of my knowledge.                                                                                                    |
|                               | I am aware that, within two calendar weeks after completion of travel. I am required<br>comply with this requirement will result in automatic recovery of my travel advance<br>the overpayment will be recovered through payroli deduction.                      | I to submit, on line, the related travel expense report (claim) in accordance wi<br>(s) through payroll deduction. If, on review of my claim, it is determined that tr                                                                           |
|                               | I also understand that provision of documentary evidence that I undertook this offici<br>Passport bearing customs and/or immigration markings showing the dates of arrivals<br>of five (5) years and produce them upon request by the Executive Office. Accounts | al business travel as per authorization( i.e. used commercially purchased airlin<br>s and departures) is not mandatory at the submission my expense report. Ho<br>busision. Office of Internal Oversibit Services (OIDS) and/or the UIR Beard of |
|                               |                                                                                                    |                                                                                                    |
|                               |                                                                                                    | Name of the Traveller/                                                                                                    |
|                               |                                                                                                    | Name of the Traveller/<br>Travel Administrator<br>Date/Time                                                                                                    |
|                               |                                                                                                    | Name of the Traveller/<br>Travel Administrator<br>Date/Time                                                                                                    |
| Previous Step                 | nd for Approval                                                                                                    | Name of the Traveller/<br>Travel Administrator<br>Date/Time                                                                                                    |

47. The final screen should look similar to the screenshot below. If there is any error message, it will appear on this screen. Please follow the instructions on the screen in regards to medical and security requirements as prompted by the system.

Travel request 0000000562 was saved and submitted successfully.
 Medical clearance is required for this type of travel. Please contact your Medical Service and ensure clearance prior to commencement of travel
 Request for security clearance has been sent to TRIP. Ensure to obtain security clearance prior to commencement of travel
 100.00 % will be assigned acc. to trip costs assignment guidelines
 Per diem indicator for meals has been cleared; You entered deductions for meals. These will be deleted.

**NOTE:** Security Clearance must be obtained through TRIP (https://dss.un.org) prior to departure. Furthermore, travelers are advised to check with the nearest UN Medical Office whether medical clearance is required for the destination.

**NOTE:** Please submit an Expense Report upon return from travel that is linked to this travel request. Do NOT submit a stand alone Expense Report for a trip with an approved travel request. Failure to submit an Expense Report within 14 calendar days of return will result in the automatic recovery of any travel advance given. In addition, traveler will not be able to submit additional Expense Reports until the original Expense Report is submitted. Please refer to the specific Job Aid entitled *'ESS – Create Expense Report'* for further details.

**TIP:** It is recommended that upon submission of the Travel Request, the traveller checks the status of the document in the Traveller Work Center at regular intervals e.g. daily. as will be shown below.

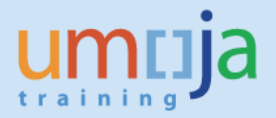

# **General Overview on the Subsequent Approval Process**

Once submitted, the Entitlement Travel Request is routed to the HR Partner, who reviews and approves staff member's eligibility, followed by the Travel and Shipment Approver (TSA) who certifies the Travel Request. Then, the Travel Request is routed to the Travel Processing Officer.

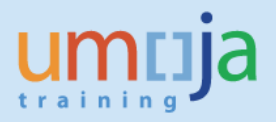

## **General Overview on the Subsequent Approval Process**

Once submitted, the Entitlement Travel Request is routed to the HR Partner, who reviews and approves staff member's eligibility, followed by the Travel and Shipment Approver (TSA) who certifies the Travel Request. Then, the Travel Request is routed to the Travel Processing Officer.

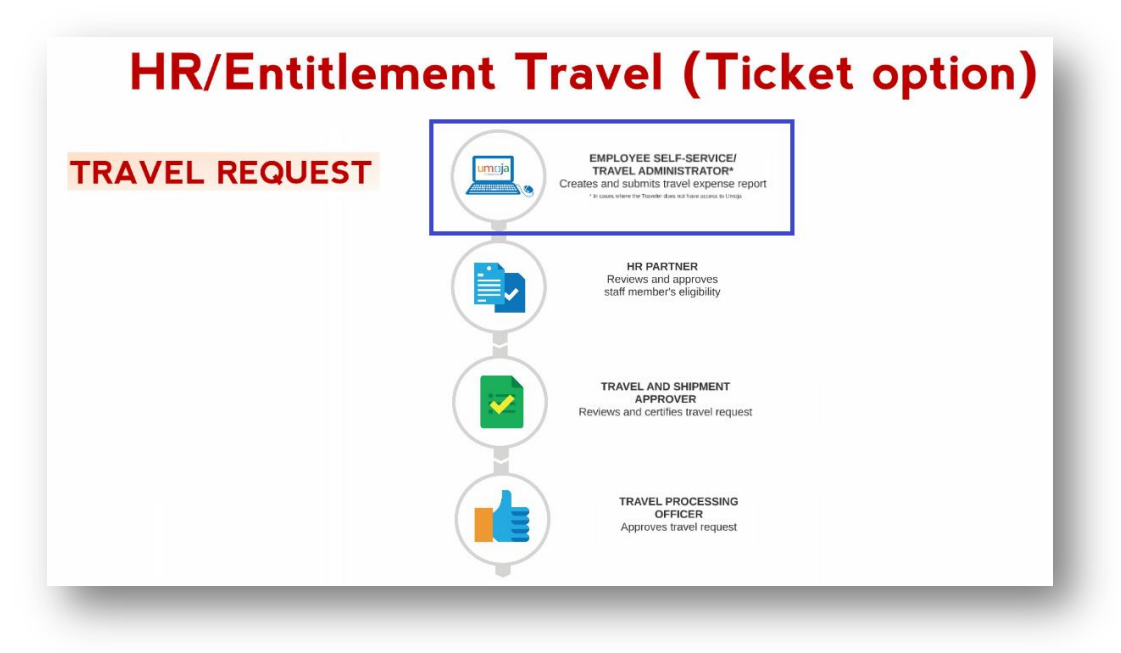

# **Find Status of Existing Travel Request**

With Umoja, the Traveller will be able to see the *Status* of his/her Travel Requests and the *Recommended Actions* at any time on the *Employee Self-Service (ESS)* front Screen under *Traveler Work Center*. It will not be necessary to contact an approver to obtain this information anymore.

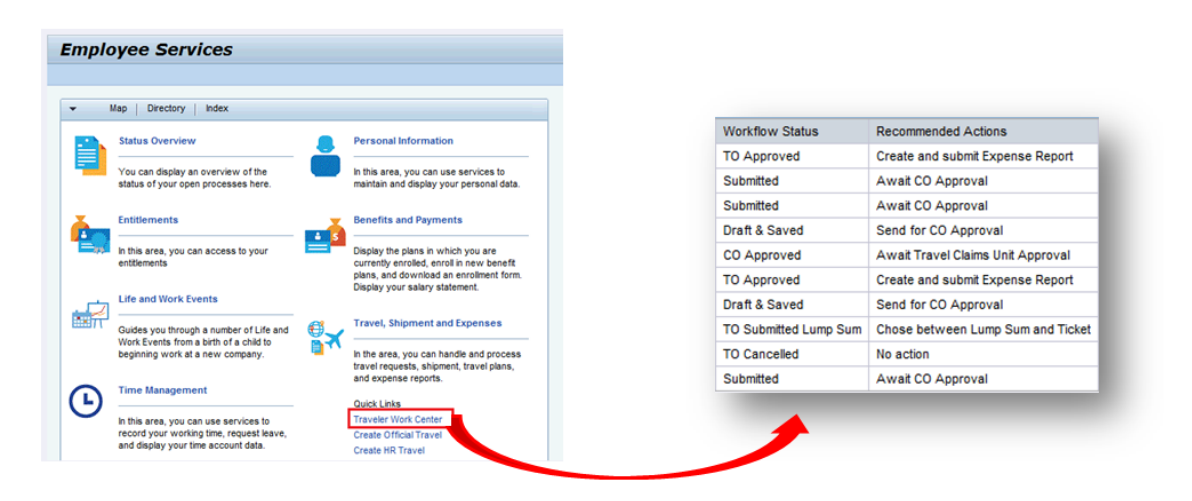

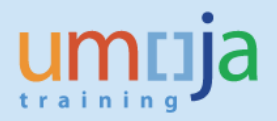

## **Amending or Deleting a Travel Request**

You can change or cancel a Travel Request in a similar way to the one described above. The options of changing and deleting are also on the Employee Self-Service front screen under *Traveler Work Center*.

### **Deleting a Travel Request**

#### BEFORE THE REQUEST HAS BEEN SUBMITTED FOR APPROVAL

Before the request has been submitted for approval, it can be deleted by following these steps:

- 1. Identify your Travel Request under the *All my Trips* tab (or in the specific tab).
- 2. If deletion is required, click on *Delete* and follow the subsequent steps.

| Trip Number    | Start Date    | End Date      | Travel Category/Type      | Destination                 | Travel Purpose                                             | Workflow Status | Recommended Actions          |
|----------------|---------------|---------------|---------------------------|-----------------------------|------------------------------------------------------------|-----------------|------------------------------|
| 5619           | 01.11.2015    | 10.11.2015    | EN- 1. Home leave         | ACHIN, NAN, AFGHANISTAN     | Home leave                                                 | Submitted       | Await HR Approval            |
| 5414           | 18.11.2015    | 24.11.2015    | OT- 01. Official business | NEW YORK,NY,USA             | IMIS Training                                              | Submitted       | Await CO Approval            |
| 5345           | 02.08.2015    | 15.08.2015    | OT- 01. Official business | NEW YORK,NY,USA             | IMIS Training                                              | Submitted       | Await CO Approval            |
| 4973           | 05.09.2015    | 12.09.2015    | OT- 01. Official business | BANGALORE,KA,INDIA          | Meeting in Bangalore                                       | Draft & Saved   | Send for CO Approval         |
| 4565           | 01.12.2015    | 10.12.2015    | EN- 1. Home leave         | LONDON, GTL, UNITED KINGDOM | Home Leave 2015                                            | TO Approved     | Create and submit Expense    |
| 4533           | 05.09.2015    | 12.09.2015    | OT- 01. Official business | BANGALORE,KA,INDIA          | Meeting in Bangalore                                       | Submitted       | Await CO Approval            |
| 4501           | 02.05.2015    | 09.05.2015    | OT- 01. Official business | GENEVA, GE, SWITZERLAND     | To conduct a UMOJA audit of OCHA in Geneva 11-15 June 2015 | CO Approved     | Await TO Approval            |
| 4071           | 05.10.2015    | 06.10.2015    | EN- 1. Home leave         | VALENCIA, SPAIN             | test                                                       | Draft & Saved   | Send for CO Approval         |
| 3817           | 15.09.2015    | 17.09.2015    | OT- 01. Official business | LAS VEGAS,NV,USA            | SFT - Speaking engagement at the University of Las Vegas   | CO Approved     | Await Travel Claims Unit App |
| 3816           | 15.11.2015    | 17.11.2015    | OT- 01. Official business | LAS VEGAS, NV, USA          | SFT - Speaking engagement at the University of Las Vegas   | TO Approved     | Create and submit Expense F  |
|                |               |               |                           |                             |                                                            |                 | Last Re                      |
| tails of Trip: | BANGALORE     | ,KA,INDIA (00 | 00004973)                 |                             |                                                            |                 |                              |
| Fravel Reque   | st            |               |                           |                             |                                                            |                 |                              |
| Approval Statu | is: Request ( | Doen Attac    | hments: Add               |                             |                                                            |                 |                              |

### AFTER THE REQUEST HAS BEEN SUBMITTED FOR APPROVAL OR HAS BEEN APPROVED

Once the request has been submitted for approval, the request can be cancelled by following the steps below:

- 1. Go to Employee Self Service (ESS) Traveler Work Center
- 2. Find and highlight the Travel Request you wish to cancel in All My Trips tab
- 3. Click on Request Cancellation

| Vi | ew: [Standard View | ] 👻 Creat  | e Travel Request 🖌 | Create Shipment Request Create Ex | pense Report Request | Cancellation     |
|----|--------------------|------------|--------------------|-----------------------------------|----------------------|------------------|
| ₿  | Trip Number        | Start Date | End Date           | Trip Activity Type                | Destination          | Reason           |
|    | 675                | 23.06.2014 | 27.06.2014         | OT- 1. Official business          | NEW YORK, USA        | Umoja Conference |
|    | 674                | 01.06.2014 | 08.06.2014         | OT- 1. Official business          | NEW YORK, USA        | Umoja Conference |
|    | 667                | 01.06.2014 | 08.06.2014         | OT- 1. Official business          | NEW YORK,USA         | Umoja Conference |
|    | 666                | 10.06.2014 | 15.06.2014         | OT- 1. Official business          |                      | test pr05        |
|    |                    |            |                    |                                   |                      |                  |

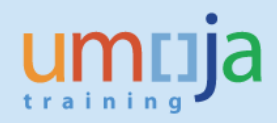

### Amending a Travel Request

#### BEFORE THE REQUEST HAS BEEN SUBMITTED FOR APPROVAL

- 1. Go to Employee Self Service (ESS) Traveller Work Center.
- 2. Under All My Trips field, find and highlight the request you wish to amend.
- 3. Click on *Change* to amend the request.

|    | All My Trips   | ( <b>30)</b> Of | ficial Travel (1- | 4) HR Travel (6)          | Entitlement Travel (6) Lump   | Sum Request (6) Shipment Request (2) Expense Repo          | rt with Travel Autho | orization (6) Stand-alone    |
|----|----------------|-----------------|-------------------|---------------------------|-------------------------------|------------------------------------------------------------|----------------------|------------------------------|
| V  | ew: [Standard  | View]           | ✓ Create          | Travel Request  Create    | Shipment Request Create Expen | se Report Request Cancellation                             |                      |                              |
| 屘  | Trip Number    | Start Date      | End Date          | Travel Category/Type      | Destination                   | Travel Purpose                                             | Workflow Status      | Recommended Actions          |
|    | 5619           | 01.11.2015      | 10.11.2015        | EN- 1. Home leave         | ACHIN,NAN,AFGHANISTAN         | Home leave                                                 | Submitted            | Await HR Approval            |
|    | 5414           | 18.11.2015      | 24.11.2015        | OT- 01. Official business | NEW YORK,NY,USA               | IMIS Training                                              | Submitted            | Await CO Approval            |
|    | 5345           | 02.08.2015      | 15.08.2015        | OT- 01. Official business | NEW YORK,NY,USA               | IMIS Training                                              | Submitted            | Await CO Approval            |
|    | 4973           | 05.09.2015      | 12.09.2015        | OT- 01. Official business | BANGALORE,KA,INDIA            | Meeting in Bangalore                                       | Draft & Saved        | Send for CO Approval         |
|    | 4565           | 01.12.2015      | 10.12.2015        | EN- 1. Home leave         | LONDON, GTL, UNITED KINGDOM   | Home Leave 2015                                            | TO Approved          | Create and submit Expense F  |
|    | 4533           | 05.09.2015      | 12.09.2015        | OT- 01. Official business | BANGALORE,KA,INDIA            | Meeting in Bangalore                                       | Submitted            | Await CO Approval            |
|    | 4501           | 02.05.2015      | 09.05.2015        | OT- 01. Official business | GENEVA, GE, SWITZERLAND       | To conduct a UMOJA audit of OCHA in Geneva 11-15 June 2015 | CO Approved          | Await TO Approval            |
|    | 4071           | 05.10.2015      | 06.10.2015        | EN- 1. Home leave         | VALENCIA, SPAIN               | test                                                       | Draft & Saved        | Send for CO Approval         |
|    | 3817           | 15.09.2015      | 17.09.2015        | OT- 01. Official business | LAS VEGAS,NV,USA              | SFT - Speaking engagement at the University of Las Vegas   | CO Approved          | Await Travel Claims Unit App |
|    | 3816           | 15.11.2015      | 17.11.2015        | OT- 01. Official business | LAS VEGAS,NV,USA              | SFT - Speaking engagement at the University of Las Vegas   | TO Approved          | Create and submit Expense F  |
|    |                |                 |                   |                           |                               |                                                            |                      |                              |
|    |                |                 |                   |                           |                               |                                                            |                      | Last Ref                     |
| De | tails of Trip: | BANGALORE       | ,KA,INDIA (00     | 00004973)                 |                               |                                                            |                      |                              |
|    |                |                 |                   | •                         |                               |                                                            |                      |                              |
|    | Approval Statu | SI<br>Pequeet ( |                   | hmente: Add               |                               |                                                            |                      |                              |
|    | Display DDE E  | orm/Drint       | hance Con         | Delete                    |                               |                                                            |                      |                              |
|    | Uispiay PUF F  | oniverint C     | mange Cop         |                           |                               |                                                            |                      |                              |

**NOTE**: You can also request the *Change* from the particular tab (*Entitlement Travel* for this example). In this case, the *Change* button will be at the bottom of the page, as shown below:

|        | All My Trips (4)                        | Official Travel (2)   | HR Travel (0)       | Entitlement Travel (0)                         | Lump Sum Request (0)        | Shipment Request (0) E     | xpense Report with Travel        |
|--------|-----------------------------------------|-----------------------|---------------------|------------------------------------------------|-----------------------------|----------------------------|----------------------------------|
|        |                                         |                       | Diaster             | Change Conv Delete                             | Create Official Travel      |                            |                                  |
| V      | iew: [Standard Vie                      | w] 🔍 Displa           | ay Form     Display | Change Copy Delete                             | Create Official fraver      |                            |                                  |
| V<br>B | iew: [Standard Vie<br>Trip Number       | Start Date            | End Date            | Trip Activity Type                             | Destination                 | Reason                     | Workflow Status                  |
| V<br>B | iew: Standard Vie<br>Trip Number<br>675 | Start Date 23.06.2014 | End Date 27.06.2014 | Trip Activity Type<br>OT- 1. Official business | Destination<br>NEW YORK,USA | Reason<br>Umoja Conference | Workflow Status<br>Draft & Saved |

### AFTER THE REQUEST HAS BEEN SUBMITTED FOR APPROVAL OR HAS BEEN APPROVED

Once the request has been sent for approval or has been certified and approved, a staff member or a Travel Administrator will have to contact the HR Partner (by phone or email, but outside Umoja) to amend the request or return to the staff member to apply any changes.